## Turn on Scheduled Gradebook Sync

1. Open a course on Canvas

## 2. Click on Grade Sync

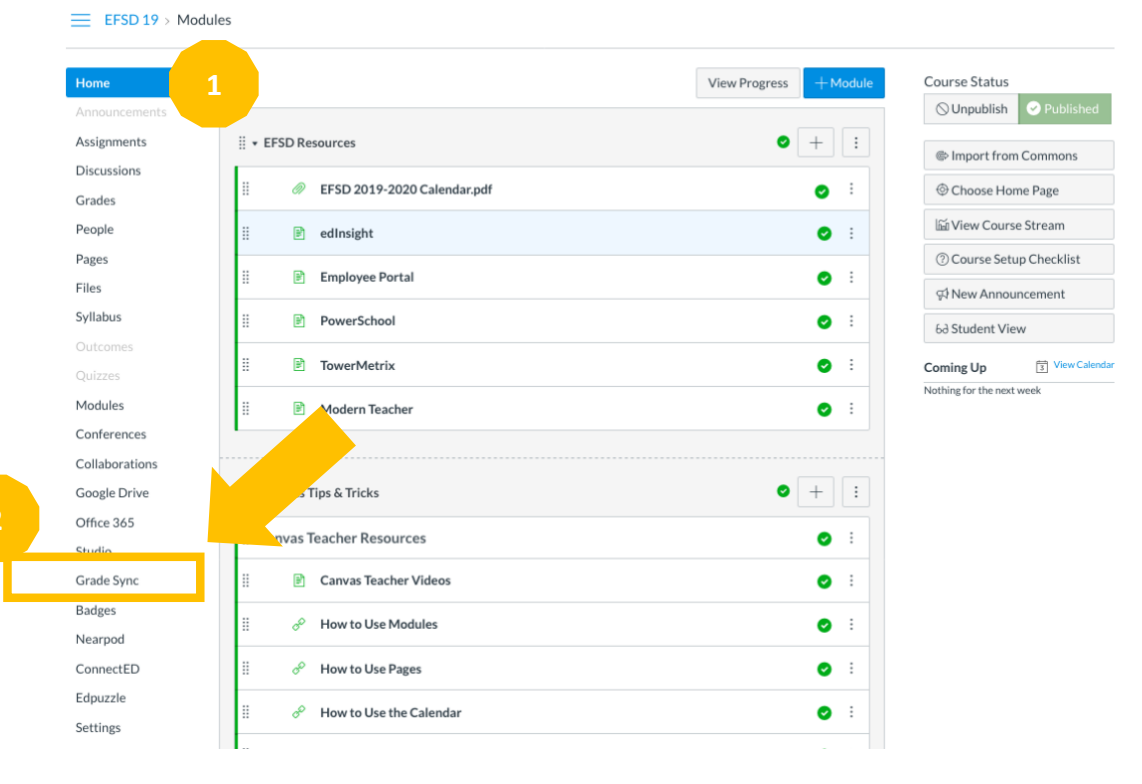

3. Click on the Sync Tab

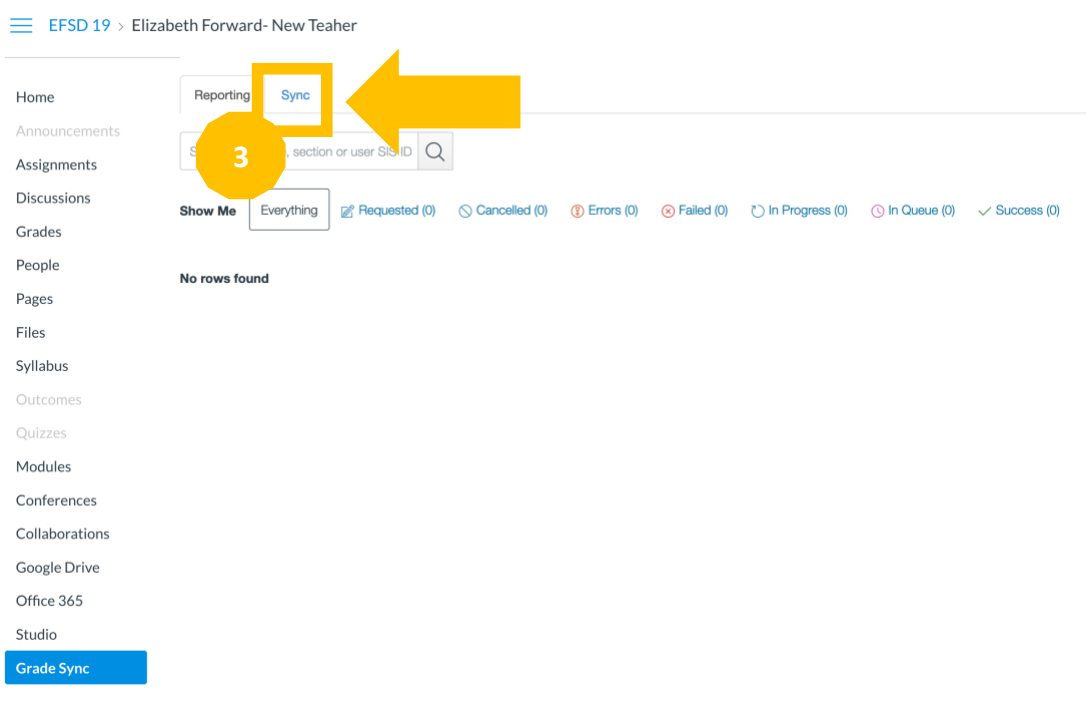

## 4. Check the box for *Schedule Daily Sync*

## 5. Click Save

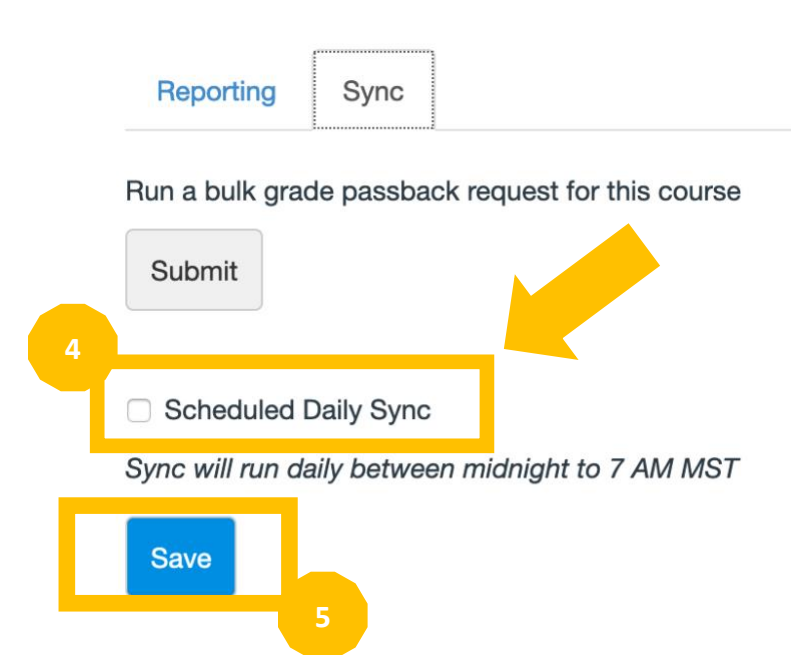

\*Repeat these steps for each of your Canvas Courses

\*If you have not done so: Remember to import your assignment categories from Power School and to move your assignments into these imported categories.